# Athletics Games Web Entry System

このシステムは大阪陸上競技協会「大会申し込み」を行う為のものです。

いままでのようにメール送信などの必要はありません

WEB を利用して行いますので

スマートフォン・PAD・PC などで大会申し込みができます

時間や場所を気にせずに大会申し込みができます。

申し込み完了後、メールで完了メールを配信します

陸上競技大会WEB申込

大阪陸上競技協会

| 1. | 競技会申込サイトへのログオン方法  | p 1   |
|----|-------------------|-------|
| 2. | 競技会申込サイトで行える業務    | р З   |
| 3. | 所属情報管理            | p 4   |
| 4. | I D・パスワードの管理      | р 5   |
| 5. | 競技者登録管理           | р б   |
|    | 5-1. 競技者登録内容の変更   | р б   |
|    | 5-2. 新規競技者登録      | p 7   |
| 6. | 大会申込              | р 9   |
|    | 6-1. 個人種目の申込      | р 9   |
|    | 6-2. 個人種目のCSV呼込登録 | p 1 1 |
|    | 6-3. リレー種目の申込     | p 1 4 |
| 7. | 総括申込              | p 1 6 |

1. 競技会申込サイトへのログオン方法

大阪陸協ホームページにアクセス(http://www.oaaa.jp/index.html)

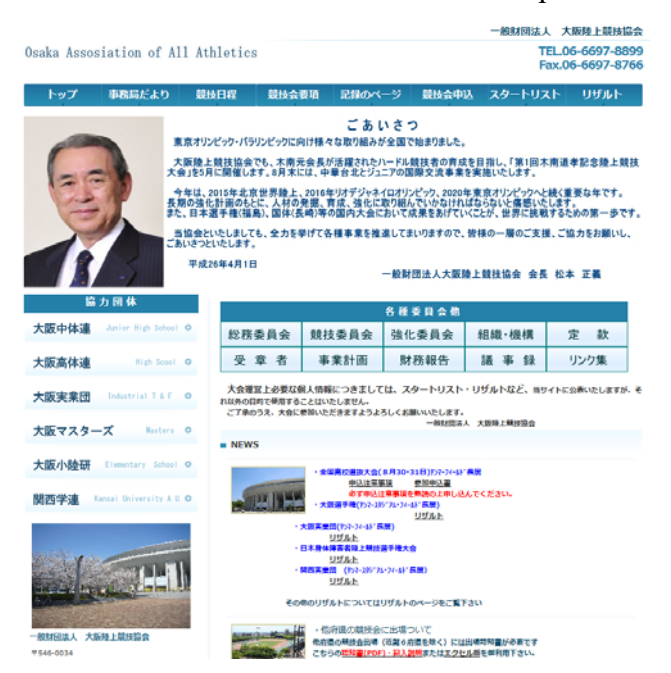

一般財団法人 大阪陸上競技協会 TEL.06-6697-8899 Fax.06-6697-8766

# Osaka Assosiation of All Athletics

| Osaka Assosiation of All Athletics<br>トップ 単数局だより 単独日昭 &                                                                                                    | A会服物 記録のページ 脱損金件                                                                | 一般財団法人 大阪母上鉄村<br>TEL06-6697-8<br>Fax.06-6697-8<br>阿込 スタートリスト リザルト | 999<br>866       | ↑ 上記「競技会申込」をクリ<br>大会申込<br>大会申込について Application ● | ック |
|----------------------------------------------------------------------------------------------------|---------------------------------------------------------------------------------|-------------------------------------------------------------------|------------------|--------------------------------------------------|----|
| Osaka Assosiation of All Athletics<br>トップ 単配局だより 組織目報 &                                                                                                    |                                                                                 | 一般財団法人 大阪境上数村<br>TEL06-6697-8<br>Fax.06-6697-8                    | 22<br>299<br>266 | 大会申込<br>大会申込について Application O                   |    |
|                                                                                                    | E.                                                                              |                                                                   |                  | 大会申込について Application •                           |    |
|                                                                                                    |                                                                                 |                                                                   |                  |                                                  |    |
| and the second second s | A.S. J.T. P                                                                     | MAR                                                               | 4                | 申込エクセルファイル 。                                     |    |
| THE PARTY                                                                                                    |                                                                                 |                                                                   |                  | 申込手書用紙 •                                         |    |
| 大会申込<br>大会申込について Application の<br>総務委員                                                                                                    | 各種委員会 (                                                                         | 他<br>組織・機構 定 款<br>講 東 録 リック生                                      |                  | WEB大会申込 (application) •                          |    |
| 中込王クセルファイル  ・ ・ ・ ・ ・ ・ ・ ・ ・ ・ ・ ・ ・ ・ ・ ・ ・ ・                                                                                                    | ・ アボローロ がかります<br>上必要な個人情報につきましては、スタ<br>ますが、それ以外の目的で使用すること<br>え、大会に参加いただきますようよろし | ロボ サ 34 500 ませっ タートリスト・リザルトなど、当サっ はいたしません。 くくお願いいたします。            | ן<br>ר<br>↑      | 上記「WEB 大会申込」をクリック                                |    |

「WEB 大会申込」をクリックすると

下記画面が表示されますのでパスワードを入力して下さい。 (パスワードは別途お知らせします。)

| oaaa.jp には何らかの情報が必要です        |           |
|------------------------------|-----------|
| スクリプト プロンプト:<br>パスワードを入れて下さい | <br>►ャンセル |
|                              |           |

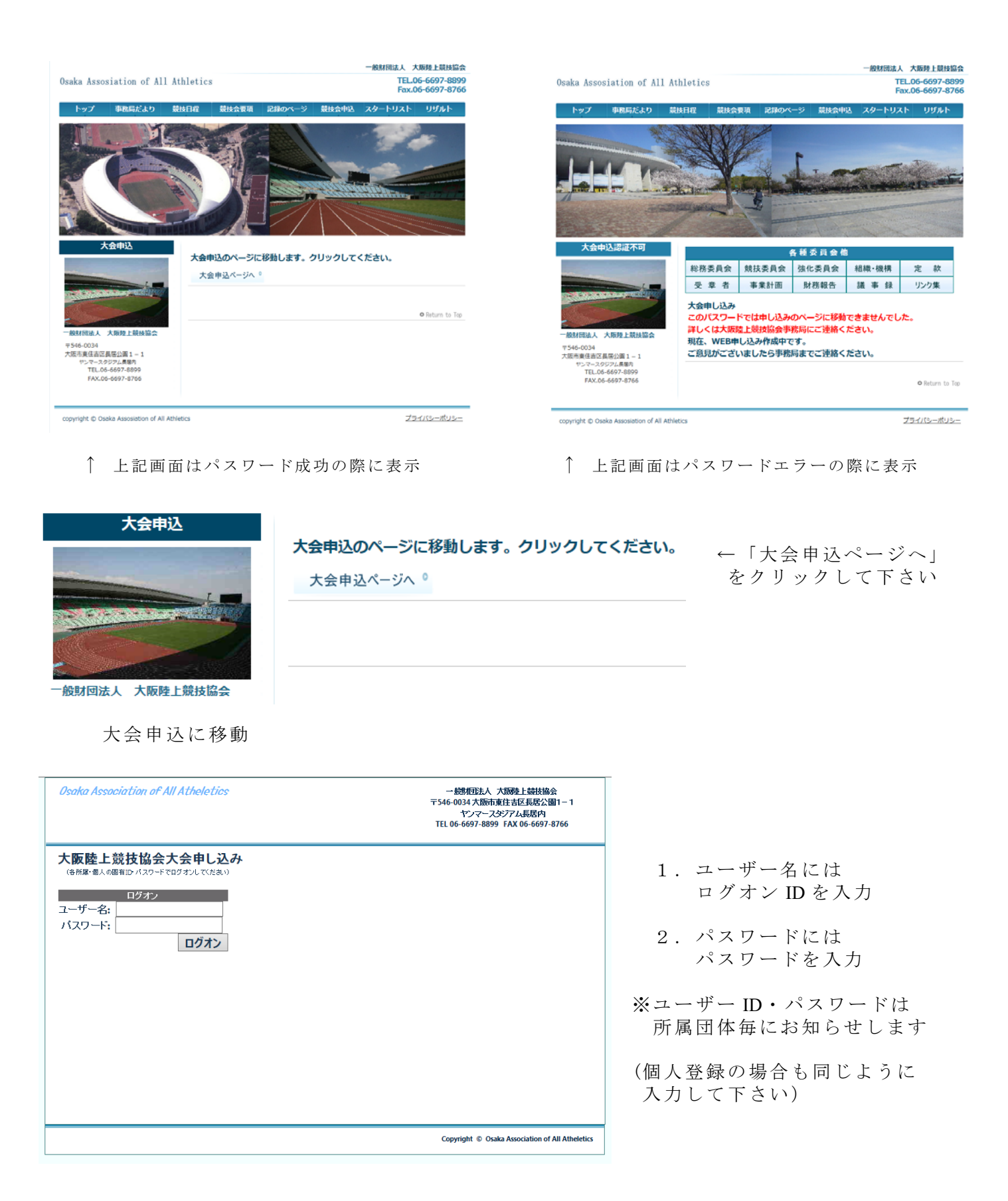

注意

陸協のページからリンクをして競技会申込ページに移動するようにしてありますので 直接 URL を指定してもこのページに移動することはできません。

# 2. 競技会申込サイトで行える業務

|                                                                                                    | 所属情報                                                                                                    | ID P                                                                                                    | ASS管理                                                                                                    | 競技者登録                                                 | 大会申込       | 終了       |                   |
|----------------------------------------------------------------------------------------------------|----------------------------------------------------------------------------------------------------|----------------------------------------------------------------------------------------------------|----------------------------------------------------------------------------------------------------|-------------------------------------------------------|------------|----------|-------------------|
| 1<br>2<br>3<br>4                                                                                                    | . 所属情報<br>. ID・/<br>. 競技者<br>. 大会申辺                                                                                                    | <b>股の管理</b><br>ペスワー<br>登録管理                                                                                                    | ドの管理                                                                                                    |                                                       |            |          |                   |
| > Attp://                                                                                                    | iocalhost:49447/Moshikor 🔎 -                                                                                                    | ◎ 一般財団法人大印                                                                                                    | 反陸上鏡 ×                                                                                                    | and the second second                                 | n + ¤      |          |                   |
| ogle                                                                                                    |                                                                                                    |                                                                                                    | - 🛃 (A                                                                                                    | /索 - ₩ 詳細 >>                                          | ログイン設定・    |          |                   |
| 🛛 • 🖂 🖨                                                                                                    | ■ ・ ページ(P) ・ セーフティ(                                                                                                    | (5)・ツール(0)・ 🕢                                                                                                    | •                                                                                                    |                                                       |            |          |                   |
| Osak                                                                                                    | ka Association of All A                                                                                                    | Atheletics                                                                                                    |                                                                                                    | 一般則回法人 大阪陸上競技協<br>〒564-0034 大阪市東住吉区長居公<br>大阪市長居陸上競技場内 | 協会<br>図1-1 |          |                   |
|                                                                                                    |                                                                                                    |                                                                                                    |                                                                                                    | TEL 06-6697-8899 FAX 06-6697                          | 7-8766     |          |                   |
| 所履                                                                                                    | EDB : 2万 次 所属<br>新聞 ID-PASS管理                                                                                                    | <b>名:大阪府立</b><br>載技者登録 大学                                                                                                    | <b>等学校</b><br>申述 終了                                                                                                    | TEL 06-6697-8899 FAX 06-6697                          | -8766      | ← 初      | 期画面は              |
| 所加<br>前                                                                                                    | RDB : 273 位 所属<br>新報 ID PASS管理<br>大会選択 (申込大会名の                                                                                                    | 名:大阪府立<br><sup> </sup>                                                                                                    | 等学校<br>(年)込 終7                                                                                                    | TEL 06-6697-8899 FAX 06-6697                          | -8766      | ← 初<br>大 | ]期画面は<br>:会申込のペー: |
| 所服用                                                                                                    | GDB : 2点 所属<br>画前報 ID-PASS管理<br>大会選択 (申込大会名の<br>No-                                                                                                    | 名:大阪府立<br><sup> </sup>                                                                                                    | 毎込 終了<br><b>ください)</b><br>大会期日                                                                                                    | TEL 06-6697-8899 FAX 06-6697                          | -3766      | ← 初<br>大 | ]期画面は<br>会申込のペー?  |
| 所版<br>所<br>申込<br>選択                                                                                                    | 和 回 / 四 / 四 / 四 / 四 / 四 / 四 / 四 / 四 / 四 /                                                                                                    | 名:大阪府支<br><sup> </sup>                                                                                                    | <ul> <li>等学校</li> <li>時7</li> <li>(ださい)</li> <li>大会明日</li> <li>2012/04/08</li> <li>2012/04/08</li> </ul>                                                 | TEL 06-6697-8899 FAX 06-6697                          | -3766      | ← 初<br>大 | ]期画面は<br>会申込のペー?  |
| 所版<br>所<br>建訳<br>選訳                                                                                                    |                                                                                                    | 名:大阪府立                                                                                                    | 等学校<br>(中込 終7)<br>(大さい)<br>大会明日<br>2012/04/08<br>2012/04/08<br>2012/04/14                                                                                | TEL 06-6697-8899 FAX 06-6697                          | -3766      | ← 初<br>大 | ]期画面は<br>:会申込のペー? |
| 府加<br>開<br>単込<br>運択<br>運択<br>運択                                                                                                    | 2018         : 2方(2)         所成           第1結組         ID > PASS管理           No-           1         第1回大席陸上続           2         第1回大席陸上続           3         第2回大席陸上総           4         大振時上続け                                                                                                    | 名:大阪府立                                                                                                    | 第学校<br>申述 約7 (たきい) 大会明日 2012/04/08 2012/04/08 2012/04/18 2012/04/19                                                                                      | TEL 06-6697-8899 FAX 06-6697                          | -3766      | ← 初<br>大 | ]期画面は<br>:会申込のペー? |
| 戸所<br>所<br>申込<br>選択<br>選択<br>選択<br>選択                                                                                                    | 20B : 2023年 所属     前緒 ロ・PASS管理     大会選択 (中込大会名の     No-     1 第1回大席陸上朝     2 第1回大席陸上朝     3 第2回大席陸上朝     5 大席陸上朝     5 大席     5 大席     5 大席     5 大席     5 大席     5 大席     5 大席     5 大席     5 大席     5 大席     5 大席     5 大席     5 大席     5 大席     5 大席     5 大席     5 大席     5 大席     5 大席     5 大席     5 大     5 大     5 | 名:大阪府立                                                                                                    | <ul> <li>第学校</li> <li>(たきい)</li> <li>大会明日</li> <li>2012/04/08</li> <li>2012/04/14</li> <li>2012/04/14</li> <li>2012/04/29</li> <li>2012/04/29</li> </ul> | TEL 06-6697-8899 FAX 06-6697                          | -3766      | ← 初<br>大 | ]期画面は<br>:会申込のペー? |
| 戸(日)<br>前<br>申込、<br>選択<br>選択<br>選択<br>選択<br>選択                                                                                                    | 図B         : 2 次 部 所属           副指報         IP-PASS管理           大会選択         (中込大会名の)           No-         1           1         第1回大阪陸上戦1           2         第1回大阪陸上戦1           3         第2回大阪陸上戦1           4         大阪陸上戦150-7           5         大阪陸上戦1545           6         回民体育大会計54                                                                                                    | 名:大阪府立                                                                                                    | 等学校<br>3年社 終7 そ7 大会別日 2012/04/08 2012/04/08 2012/04/14 2012/04/14 2012/06/29 2012/06/29 2012/06/12                                                       | TEL 06-6697-8899 FAX 06-6697                          | -3766      | ← 初<br>大 | 期画面は<br> 会申込のペー   |
|                                                                                                    | 回B         : 2次2次         所属           副指報         ID-PASS管理           大会選択         (申込大会名の)           No-         1           1         第1回大阪陸上観           2         第1回大阪陸上観           3         第2回大阪陸上記           4         大阪陸上戦活歩手           5         大阪陸上戦活歩           6         国民は青大会社代表           7         大坂シュニア陸上計                                                                                                    | 名:大阪府立                                                                                                    | 法学学校<br>3年32 終7 大会別日<br>2012/04/08 2012/04/14 2012/04/29 2012/04/29 2012/06/29 2012/08/12 2012/08/12 2012/08/12                                          | TEL 06-6697-8899 FAX 06-6697                          | -3766      | ← 初<br>大 | ]期画面は<br>:会申込のペー: |
| 所加<br>中込<br>運搬<br>選出<br>選出<br>選<br>選<br>服<br>服<br>服<br>服<br>服<br>服<br>服<br>服<br>服<br>服<br>服<br>服<br>置<br>。<br>二<br>二<br>二<br>二<br>二<br>二<br>二<br>二<br>二<br>二<br>二<br>二<br>二<br>二<br>二<br>二<br>二<br>二 | 回路         : 2 (加) (中 込大会名の)           副指統         ID-PASS管理           大会選択         (中 込大会名の)           No-         1           1         第1回大原陸上戦者           2         第1回大原陸上戦者           3         第2回大原陸上戦者           4         大原陸上戦者が一定           5         大原陸上戦者委任           6         国民体育大会代表           7         大振送→二ア修工           8         大振陸山和小学                                                                                                    | 名:大阪府立<br>株式者室は 大会<br>つ選択ポタンを押して<br>大会名<br>超記録会(万順)<br>結記録会(天服)<br>時金(高校・一般)<br>二バル<br>権大会<br>選手題考会<br>男手権大会<br>列対抗                                   | 法学学校<br>まや込 終了 大会期日<br>2012/04/08<br>2012/04/14<br>2012/04/14<br>2012/04/29<br>2012/06/29<br>2012/06/29<br>2012/09/09                                    | TEL 06-6697-8899 FAX 06-6697                          | -3766      | ← 初<br>大 | ]期画面は<br>会申込のペー   |
|                                                                                                    |                                                                                                    | 名:大阪府立                                                                                                    | 法学学校<br>後辺込 終7<br>(たきい)<br>た会期日<br>2012/04/08<br>2012/04/18<br>2012/04/19<br>2012/04/29<br>2012/08/12<br>2012/08/12<br>2012/09/09<br>2012/09/26          | TEL 06-6697-8899 FAX 06-6697                          | -3766      | ← 初<br>大 | 期画面は<br> 会申込のペー   |
|                                                                                                    | のB         : 2 次 部 所属           第1部         ID > PASS管理           No-         1           1         第1回大席陸上執行           2         第1回大席陸上執行           3         第2回大席陸上執行           4         大原建上執行           5         大原建上執行           6         国民体育大会代表           7         大原建協具的以力ラご           8         大原陸協具の調査           9         大原陸協具部調査           10         大原陸協具部調査                                                                                                    | 名:大阪府立<br>構造者登録 へこ<br>つ選択ボタンを押して<br>大会名<br>認記録会(万庫)<br>認記録会(天庫)<br>読念(高成・一般)<br>こがル<br>構大会<br>選手獲考会<br>選手獲考会<br>選手獲考会<br>選手進大会<br>分対れ<br>イクー記録会<br>読会 | 法学学校<br>(本)込 終7 (大会利日<br>2012/04/08<br>2012/04/08<br>2012/04/14<br>2012/04/29<br>2012/06/29<br>2012/06/29<br>2012/06/12<br>2012/09/17<br>2012/09/16      | TEL 06-6697-8899 FAX 06-6697                          |            | ← 初<br>大 | ]期画面は<br>:会申込のペー: |

### 3. 所属情報管理

| 所属情報 | ID PASS管理 | 競技者登録 | 大会申込 | 終了 |
|------|-----------|-------|------|----|
|      |           |       |      |    |

↑ 上記「所属情報」をクリック

| <b>€</b> ∋I | ② http://localhost:49447/Syozoku. 2 ▼ C  ② 一級財団法人大阪隆上載 ×                                                            |                                                                                                 | ×        |         |              |                                                                                |
|-------------|----------------------------------------------------------------------------------------------------|-------------------------------------------------------------------------------------------------|----------|---------|--------------|--------------------------------------------------------------------------------|
| × Coogle    | ▼ □ 扁 ▼ ページ(P)▼ セーフティ(5)▼ ツール(0)▼ @▼                                                                                | ▼ 🤮 検索 - 🦬 詳細 ≫                                                                                 | ログイン 設定・ | 所属DB・27 | 今 所属名・オ      | 版府立,原等学校                                                                       |
|             | Osaka Association of All Atheletics                                                                                 | 一般利司法人 大振舞上莫技協会<br>〒564-0034 大阪市東住吉区長居公園1-1<br>大阪市長居隆上建技場内<br>TEL 06-6697-8899 FAX 06-6697-8766 | ^        | 所属情報    | ID·PASS管理 競技 | <ul> <li>(スパリン・スパーマート)</li> <li>(大会申込 終了</li> <li>(株業開始ボタンを選んでください)</li> </ul> |
|             | 所属DB:273<br>所属名:大阪府立<br>新聞<br>「開<br>「開<br>「開<br>「開<br>「<br>「<br>「<br>「<br>「<br>「<br>「<br>「<br>「<br>「<br>「<br>「<br>「 |                                                                                                 |          | Î       | 作業開始<br>クリック | 台ボタンを<br>7                                                                     |
|             |                                                                                                    | Copyright © Osaka Association of All Atheletic                                                  | 5        |         |              |                                                                                |
|             |                                                                                                    |                                                                                                 | ~        |         |              |                                                                                |

| Google |                                     |                                           |                  | • • • • • • • • • • • • • • • • • • •                                                          | 0942   |
|--------|-------------------------------------|-------------------------------------------|------------------|------------------------------------------------------------------------------------------------|--------|
| - 63   | Osaka Associati                     | ion of All Atheleti                       | cs               | 一般刻语法人 大阪陸上級校協会<br>〒564 0034 大阪市東住吉区共居公園1−<br>大阪市長品陸上焼枝場内<br>TEL 06-6697-8899 FAX 06-6697-8766 | -1     |
|        | 所属DB: 273<br>所属登録管理<br>登録病県<br>所属分類 | 所属名: 大阪J<br>27:大阪 マ<br><sup>03 高校</sup> マ | 府立 高等学校          | 更新一中止                                                                                          |        |
|        | 所編DB                                | 273                                       |                  |                                                                                                |        |
|        | 所属名                                 | 大阪府!                                      |                  |                                                                                                |        |
|        | 所属临种                                | 奥                                         |                  |                                                                                                |        |
|        | 所限力力                                | 2                                         |                  |                                                                                                |        |
|        | 所属于                                 | 53 25                                     |                  |                                                                                                |        |
|        | 所属住所                                | 大磁府大阪市淀                                   |                  |                                                                                                |        |
|        | 所属電話                                | 06-6 5                                    | (00-0000-0000)等  |                                                                                                |        |
|        | 所與長名                                |                                           |                  |                                                                                                |        |
|        | 代表者名                                | 1                                         |                  |                                                                                                |        |
|        | 代表者電話                               | 090- 2-34                                 | (000-0000-0000)等 |                                                                                                |        |
|        | 代表者メール                              | ili si                                    | ka-c.ed.jp       |                                                                                                |        |
|        |                                     |                                           |                  |                                                                                                |        |
|        |                                     |                                           |                  | Conversion & Ocaka Accordiation of All Atha                                                    | latics |

左記すべての項目を確認して 更新ボタンを押して下さい。

更新後は元の大会選択画面に なります

電話番号は必ず-(ハイフン) を入力して下さい

#### 4. ID・パスワードの管理

| 所属情報                 | ID PASS管理                | 競技者登録    | 大会申込                                        | 終了                                                                  |           |
|----------------------|--------------------------|----------|---------------------------------------------|---------------------------------------------------------------------|-----------|
| Osaka Association    | ↑ 上記「II                  | D・PASS管理 | 」をクリック<br>一 <del>瞬間は</del>                  | 大阪陸上設は協会                                                            |           |
| 030Na (13300Na (10)( | or All Adicie dos        |          | 〒546-0034 大阪市<br>ヤンマース・<br>TEL 06-6697-8899 | → AAA - Lint (100 A<br>東住吉区長居公園1-1<br>タジアム長居内<br>) FAX 06-6697-8766 |           |
| 所属DB : 273           | 所属名:大阪府立                 |          |                                             |                                                                     | ID と      |
| ID・パスワード             | ID・パスワードは半角英数文字(6文字以上16) | 文字以内)で入力 | 更新中                                         | 1E                                                                  | PASS に分ける |
| ログオンIDの変更            | (半角英数以外                  | 使用不可)    |                                             |                                                                     |           |
| 新しいパスワード             | (半角英数以外                  | 使用不可)    |                                             |                                                                     |           |
| パスワード再入力             |                          |          |                                             |                                                                     |           |

ID・パスワードの変更は半角英数文字で6文字以上16文字以内で入力

 IDの変更を行う場合は違うIDを入力 同じIDの場合も同じIDを入力 (必ずIDを入力して下さい。)
 パスワードの変更は再入力も必ず行って下さい

変更後は陸協に問い合わせしてもお答えできません 大阪陸協からの再 I D・再パスワードの発行に時間がかかりますので よろしくお願いいたします。

## 5. 競技者登録管理

| 所属情報                                                                                                 | ID PASS管理                                                                  | 競技者登録                                                                          | 大会申込                                                                              | 錄了     |                        |
|----------------------------------------------------------------------------------------------------|----------------------------------------------------------------------------|--------------------------------------------------------------------------------|-----------------------------------------------------------------------------------|--------|------------------------|
|                                                                                                    |                                                                            | ↑ 上記                                                                           | 「競技者登録」をク                                                                         | フリック   |                        |
| S Inttp://localhast:49447/      oogle                                                                | yogoya ₽ - C (二一般射団法人大阪線                                                   | ▶上親 ×<br>• 20 検索 • 06 詳細 ≫                                                     |                                                                                   | × ×    |                        |
| Osaka Associati                                                                                      | on of All Atheletics                                                       | ∦<br>〒564-0<br>TEL 06                                                          | 2月相法人 大阪陸上競技協会<br>034 大阪市東住吉区長足公園11<br>大阪市長居陸上競技場内<br>-6697-8899 FAX 06-6697-8766 | î      |                        |
| 所属DB : 273<br>所属情報 ID-<br>競技者登録 <b>断规</b>                                                            | 所属名:大阪府立<br>かASS管理 続技者登録 大会申<br>新規本タッチ焼正は 第駅本タッチ 渡んでく1                     | 高等学校<br>込 終7                                                                   | 7 新规                                                                              |        |                        |
| 選択         2945         95           選択         2946         96           選択         2948         95 | <u>期入口日 氏名 フリガナ</u><br>0614001 日 日 日<br>0506001 A 日 日 日<br>1003003 日 日 日 日 | 住刻 ナンバー 生年月日<br>男性 10337 1995パルチャー<br>男性 10361 1996パルチャー<br>男性 10368 1996パルチャー |                                                                                   |        | 新規の場合は新規;<br>クリックして下さい |
|                                                                                                    | 12345                                                                      |                                                                                |                                                                                   |        |                        |
|                                                                                                    |                                                                            |                                                                                |                                                                                   |        |                        |
|                                                                                                    |                                                                            | Copyright                                                                      | Osaka Association of All Atheletics                                               | -<br>- |                        |

5-1. 競技者登録内容の変更

| 競技者的  | 登録 # | 規は新規ボタ    | しを修正は選択 | ボタンを選んでくだ | さい |  |  |
|-------|------|-----------|---------|-----------|----|--|--|
|       | 個人回  | 個人口因      | 氏名      | フリガナ      | 性別 |  |  |
| 選択    | 2945 | 950614001 | 济疗 地雷   | 7方:为 书田   | 男性 |  |  |
| 選択    | 2946 | 960506001 | MR EF   | 1 (B)     | 男性 |  |  |
| 選択    | 2948 | 951003003 | 何時世末    | 70° 9374  | 男性 |  |  |
| 12345 |      |           |         |           |    |  |  |

← 競技者登録の内容を変更する場合は選択ボタンを

| Ocaka Acco | ciation of   | All Atholot | tion           |      |       |            |                             | 同注上于服務                                      | 上結封协会                                           |
|------------|--------------|-------------|----------------|------|-------|------------|-----------------------------|---------------------------------------------|-------------------------------------------------|
| rsunu Asso | ciación or r | WI ALIIEIEL | 165            |      |       |            | 〒564-0034<br>大<br>TEL 06-66 | 四次入 入版程<br>大阪市東住吉<br>阪市長居陸上報<br>97-8899 FAX | 工物112 06-55<br>区長居公園1-1<br>社技場内<br>06-6697-8766 |
| 所属DB       | 273120 F     | 所属名:大       | 阪府立            | 高等学  | 校     |            |                             |                                             |                                                 |
| 所團情報       | ID·PASS管理    | 競技者登        | (録 大会中)<br>(注) | iд   | 解7    |            |                             |                                             |                                                 |
| 魔技者登録      | 新規は新規ボタ      | いを修正は選択     | ボタンを選んでくた      | eðu, |       |            | 更新                          | 終了                                          | 削除                                              |
| 個人         |              | 医名          | フリガナ           | 11別  | ナンバニ  | 生年月日       | 個人DB                        | 950614001                                   |                                                 |
| 選択 2945    | 950614001    | 计算 地雷       | 行方法。我们         | 男性   | 10337 | 1995/06/14 | 氏名                          | 赤喉地面                                        |                                                 |
| 選択 2946    | 960506001    | 調理を発生       | 20 WY          | 男性   | 10361 | 1996/95(05 | 姓                           |                                             |                                                 |
| 選択 2948    | 951003003    | (四節)具本      | 5.16° 34045    | 男性   | 10338 | 1995/20003 | 名                           |                                             |                                                 |
|            |              | 1,          | 1342           |      |       |            | フリガナ                        | -                                           |                                                 |
|            |              |             |                |      |       |            | 生年月日                        | /0:/1.                                      | 半角(0000/00/00)                                  |
|            |              |             |                |      |       |            | 4± 81                       | 1.22                                        |                                                 |
|            |              |             |                |      |       |            | + 15-                       | 10337                                       |                                                 |
|            |              |             |                |      |       |            |                             | [                                           |                                                 |
|            |              |             |                |      |       |            | ナンハー                        | 10337                                       |                                                 |

・登録内容の変更を確定する場合は 変更ボタンを を

- 変更せずに終了する場合は 終了ボタンを
- ・削除する場合は
   削除ボタンを
  - それぞれクリックして下さい

# 5-2. 新規競技者登録

・新規登録の場合は新規ボタンをクリックして下さい。

| A G00 | <ul> <li>マ □ ● ・ ページ(P) ・ セーフティ(S) ・ ツール(0) ・ ● ・</li> </ul>                                                                                                    | · 1 (9:4 · 10) Han »                                                                                                    | ロジイン設定 | 入力して検系ホタンで過去の<br>登録データを検索します。                                                                                                    |
|-------|----------------------------------------------------------------------------------------------------|----------------------------------------------------------------------------------------------------|--------|----------------------------------------------------------------------------------------------------|
|       | Osaka Association of All Atheletics           所属DB : 27%         所属名:大阪府立、西島等学校<br>競技者登録           建太子・少時紙名前:生作用日入力)           個人DB 氏名: 20万斤 住別 ナンパ<br>環況 2945 950614001         生命           2945 950614001         生命           現況 2946 960506001         生命           現況 2948 951003003         月信 10337           現況 2948 951003003         月信 10338           12345         10338 | - 金林園法人 大阪陸上鏡枝協会<br>15564-0034 大阪市史 住古伝美協公園11-1<br>たち長阪臣 道松地内<br>1905/004<br>1905/004<br>1905/00 |        | <ul> <li>・姓名の入力</li> <li>・生年月日の入力</li> <li>生年月日は 西暦 4桁<br/>月 2桁<br/>日 2桁</li> <li>(0000/00/00)で入力後</li> <li>検索ボタンをクリックして下さい。</li> </ul> |
|       |                                                                                                    | Copyright © Osaka Association of All Atheletics                                                                                                    |        |                                                                                                    |

・過去の登録データがあれば該当者を選択して下さい。

| 去の登録データの修正をし <sup>-</sup><br> 加ボタンをクリックして確) |
|---------------------------------------------|
| 、て下さい。                                      |
|                                             |
|                                             |
|                                             |
|                                             |
|                                             |
|                                             |
|                                             |
|                                             |
|                                             |
| 寺に旧ナンバーが入っています                              |
| で必ず修正して確定して下さ                               |
|                                             |
|                                             |
|                                             |
|                                             |

・表示されない場合は開始ボタンをクリック

| Joogle                  |                                  | - 🤮 秋荣 - 🕅 詳細 >>                                                           | ロウイン 22                             |
|-------------------------|----------------------------------|----------------------------------------------------------------------------|-------------------------------------|
| • 🖾 • 🖾 🖶 • ぺ-\$(P) • t | ーフティ(S) • ツール(0) • 💽 •           |                                                                            |                                     |
| Osaka Association       | of All Atheletics                | 一般界面法人 大阪陸上1<br>〒564-0034 大阪市東住吉区3<br>大阪市東京陸上築技<br>TEL 06-6697-8899 FAX 06 | 能技能会<br>毛尼公園1-1<br>場内<br>-6697-8766 |
| 所属DB : 27<br>競技者新規登録    | 所属名:大阪府」 高等学<br>(A示されない場合は開始オタング | 枝                                                                          |                                     |
| ト記より通訊して下さい             | <b>第 始</b>                       |                                                                            |                                     |
|                         |                                  |                                                                            |                                     |
|                         |                                  |                                                                            |                                     |
|                         |                                  |                                                                            |                                     |
|                         |                                  |                                                                            |                                     |
|                         |                                  |                                                                            |                                     |

・過去の登録データがない場合
 左図のような画面になります。
 開始ボタンをクリックして下さい。

・先ほど入力した氏名・生年月日が入力されて 下図のような画面になります。

| × Coog | le                                       | - 🦓 快来 - 1½ 詳細 >>                                                                  | ログイン 設定                     |
|--------|------------------------------------------|------------------------------------------------------------------------------------|-----------------------------|
| 🗟 • 🖬  | * □ ♣ * ページ(P) * セーフティ(S) * ツール(O) * ● * |                                                                                    |                             |
|        | Osaka Association of All Atheletics      | 一般兼留法人 大振陸上裝持<br>〒564-0034 大阪市東住吉区美居<br>大阪市美兵陸上続持望/<br>TEL 06-6697-8899 FAX 06-66/ | 協会<br>公園1-1<br>3<br>37-8766 |
|        | 所最DB : 27 所属名:大阪府立<br>競技者新規合録            | 等学校                                                                                |                             |
|        | 銀人DB                                     | 10 10                                                                              |                             |
|        | 氏名 上田 陽史                                 | Ф <u>и</u> .                                                                       |                             |
|        | 姓上田                                      | 名唯史                                                                                |                             |
|        | 生年月日 1996/05/23                          | (0000/00)で入力                                                                       |                             |
|        | 住別 🗸                                     |                                                                                    |                             |
|        | ナンバー                                     |                                                                                    |                             |
|        |                                          |                                                                                    |                             |
|        |                                          |                                                                                    |                             |
|        |                                          |                                                                                    |                             |
|        |                                          |                                                                                    |                             |
|        |                                          |                                                                                    |                             |
|        |                                          |                                                                                    |                             |
| _      |                                          | Copyright © Osaka Association of A                                                 | dl Atheletics               |

 ・フリガナ・性別・ナンバーを 入力のうえ追加ボタンを クリックして下さい。

・新規競技者が追加された競技者登録画面に戻ります。

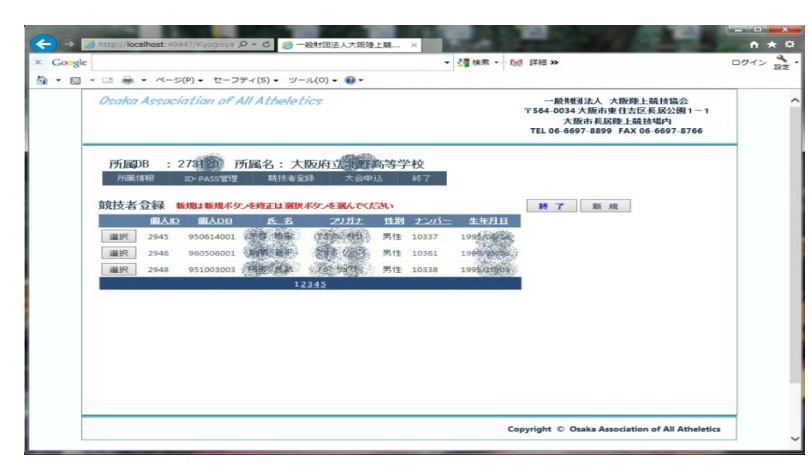

・終了ボタンをクリックして 大会申込選択画面に戻ります

### 6. 大会申込

| 所属情報 | ID PASS管理 | 競技者登録 | 大会申込 | 終了 |
|------|-----------|-------|------|----|
|------|-----------|-------|------|----|

↑ 上記「大会申込」をクリック

| S • 🖸 | i⊜ • ~-    | ジ(P) ・ セーフティ(S) ・ ツール(O) ・ | 0-          | ▼ 🚰 検索 • 🔛 詳細 ≫                                                                                | ログイン 設定 |
|-------|------------|----------------------------|-------------|------------------------------------------------------------------------------------------------|---------|
| 05    | saka Asso  | ciation of All Atheletics  |             | 一般鮮間法人 大振陸上競技協会<br>〒564-0034 大阪市東住吉区長居公園1一<br>大阪市長民陸上競技場内<br>TEL 06-6697-8899 FAX 06-6697-8766 | 1       |
| 1     | 所属DB :     | 278 所属名:大阪府立               | <b>新等学校</b> |                                                                                                |         |
| d     |            |                            |             |                                                                                                |         |
| ф     | 込入会进<br>No | ( (甲込入会名の選択ホタブを押し<br>. 大会名 | 大会期日        |                                                                                                |         |
| 3     | 選択 1       | 第1回大阪陸上競技記録会(万庸)           | 2012/04/08  |                                                                                                |         |
| 3     | 選択 2       | 第1回大阪陸上競技記録会(長居)           | 2012/04/08  |                                                                                                |         |
| 3     | 選択 3       | 第2回大阪陸上記録会(高校·一般)          | 2012/04/14  |                                                                                                |         |
| 3     | 選択 4       | 大阪陸上競技カーニバル                | 2012/04/29  |                                                                                                |         |
| 3     | 選択 5       | 大阪陸上競技選手権大会                | 2012/06/29  |                                                                                                |         |
| i     | 道択 6       | 国民体育大会代表選手選考会              | 2012/08/12  |                                                                                                |         |
| -     | 選択 7       | 大阪ジュニア陸上選手権大会              | 2012/09/09  |                                                                                                |         |
| 3     | 選択 8       | 大阪陸協加入クラブ対抗                | 2012/09/17  |                                                                                                |         |
|       | 選択 9       | 大阪陸協長距離ナイター記録会             | 2012/09/26  |                                                                                                |         |
|       |            | 大阪陸協長距離記録会                 | 2012/10/21  |                                                                                                |         |
|       | 選択 10      |                            |             |                                                                                                |         |

 ・左記画面の申し込み大会選択 と書いてある下の大会ごと の選択ボタンを選んで下さい。

・大会名・所属名の記載された画面が出てきます

| 大阪高等学校体育連盟<br>陸上競技専門部                                                        | 大版高传速隆上競技明門部<br>〒591-8022 堺市北区金岡町2651<br>大版府立金岡高等学校内<br>TEL 072-257-1431 |                                                                                     |
|------------------------------------------------------------------------------|--------------------------------------------------------------------------|-------------------------------------------------------------------------------------|
| 大会名:大阪高体連地区別記録会(学 登地区) 所属名:大阪府立 (学 ない) 「「「「「」」」 「「」」 「「」」 「「」」 「「」」 「「」」 「「」 | 高等学校                                                                     |                                                                                     |
| 個人申込一覧<br>新規登録は新規ボタンを、修正・削除は選択ボタンを選んで下さい                                     | 戻る<br>CSVI¥込                                                             | <ul> <li>・ 左記画面の右側の新規の<br/>ボタンをクリックして<br/>下さい</li> </ul>                            |
|                                                                              |                                                                          | <ul> <li>・中止する場合は戻るボタンを<br/>クリックして大会選択画面に<br/>戻ります。</li> </ul>                      |
|                                                                              |                                                                          | <ul> <li>・CSV 呼込ボタンをクリックすると CSV 取り込み画面に移動します。</li> <li>(CSV 呼び込みについては後述)</li> </ul> |
|                                                                              | Copyright © UI-Techno Co.Ltd                                             |                                                                                     |

CSV取り込みについて

現在CSV取り込みは大阪高体連の競技会について使用できます 大阪陸協の競技会については現在作成中ですので今しばらくお待 ち下さい。 ・所属する競技者の一覧表示されます
 選択ボタンをクリックして競技者の確定をして下さい。

| ッ~ ಈ ▼ ページ(P)▼ セーフティ(S)▼ ツール(0)▼ @▼              |                                                                                                 |
|--------------------------------------------------|-------------------------------------------------------------------------------------------------|
| Osaka Association of All Atheletics              | 一般和重法人 大阪陸上韓技協会<br>〒564-0034 大阪市東住吉に長居公園1-1<br>大阪市長阪路上鎮技場内<br>TEL 06-6697-8899 FAX 06-6697-8766 |
| 大会名:大阪陸上競技選手権大会 所属名:大阪<br>競技者・種目確定 (競技者を選択して下さい) | 府II 高等学校<br>t                                                                                   |
| <u> 性別 ナンパー 個人口 氏名 生年月日</u><br>選択 男性 10337 2945  |                                                                                                 |
| 選択 男性 10338 2948 2000 1995/10/03                 |                                                                                                 |
| 12345                                            |                                                                                                 |
|                                                  |                                                                                                 |
|                                                  |                                                                                                 |
|                                                  |                                                                                                 |
|                                                  |                                                                                                 |
|                                                  |                                                                                                 |
|                                                  |                                                                                                 |
|                                                  | Copyright © Osaka Association of All Atheletics                                                 |

- たくさんの競技者がいる 場合は下の帯の数字をク リックするとページが変 わります。
- ・中止の場合は中止ボタン をクリックして下さい
- ・種目入力・記録・大会名・大会期日などを入力して下さい。 風が必要な種目については風の情報も入力して下さい

|                                                        | → ●●●●●●●●●●●●●●●●●●●●●●●●●●●●●●●●●●●●            | - □ X<br>+ C<br>- 094> 22<br>- 0<br>- 0<br>- 0<br>- 0<br>- 0<br>- 0<br>- 0<br>- 0 | 03 00 002 : 一般 1 0 0 m<br>03 00 003 : 一般 2 0 0 m<br>03 00 005 : 一般 4 0 0 m<br>03 00 006 : 一般 8 0 0 m<br>03 00 008 : 一般 1 5 0 0 m<br>03 00 011 : 一般 5 0 0 0 m<br>03 00 012 : 一般 1 1 0 m H<br>03 00 037 : 一般 1 1 0 m H<br>03 00 053 : 一般 3 0 0 0 m S C<br>03 00 061 : 一齡 5 0 0 0 mW |
|--------------------------------------------------------|---------------------------------------------------|-----------------------------------------------------------------------------------|----------------------------------------------------------------------------------------------------|
| 種目       12343       花菜       大会名       大会明日       参加費 | R Copyright © Osaka Association of All Atheletics | •                                                                                 | <ul> <li>・種目はドロップダウンで今大会にある</li> <li>競技が出てきます。</li> <li>選択して下さい。</li> </ul>                                                                                                    |

- ・参加標準記録を突破した大会名 大会期日の入力
- ・入力・記載間違いなどがあるとエラーメッセージが出てきます。
- ・入力後確定ボタンで終了します。
- ・中止する場合は中止ボタンをクリックして下さい。
- ・出場種目すべてを入力して下さい。

CSV呼び込みについて

| 大阪高等学校体育連盟<br>陸上競技専門部                                                                                                    | 大販高体速度上薪按明門部<br>〒591-8022 堺市北区金岡町2651<br>大阪府立金岡高等学校内<br>TEL 072-257-1431 |
|----------------------------------------------------------------------------------------------------|--------------------------------------------------------------------------|
| 大会名:大阪高体連地区別記録会(1・2地区) 所属名:大阪府立                                                                                                    | 校                                                                        |
| まず下記の説明をよく読んで、CSVファイルの作成をしてから開始してください。 中止 取込開始                                                                                                    |                                                                          |
| <ul> <li>④CSVファイルの形式こついて</li> <li>Excelで作成したファイルを保存するときにCSV形式を選択して保存してください。</li> <li>・TEXTエディター(ノモ係など)で確認しないと余分な項目(空白)や行数(空白)が<br/>ある場合があります。余分な項目や行数をすべて削除して必ず9項目にください。</li> <li>②ファイル名はどのようなファイル名でも構いませんが、次の形式で作成してください。(9項目)<br/>No(性別ナ)パー、名前種目記録風大会名、大会期日 -1行目<br/>1,男,1234,大阪 太郎(1),100m,10.55,+1.1,記録会,2016/10/11 -2行目<br/>2, 男, 123,陸上 駆(1),200m, 21.35, -1.1,記録会,2016/10/11 -3行目</li> <li>・ -X行目</li> </ul> |                                                                          |
|                                                                                                    | Copyright © UI-Techno Co.Ltd                                             |

#### ①CSVファイルの形式について

 ・Excelで作成したファイルを保存するときにCSV形式を選択して保存してください。
 ・TEXTエディター(メモ帳など)で確認しないと余分な項目(空白)や行数(空白)がある場合があります。余分な項目や行数をすべて削除して必ず9項目にください。
 ②ファイル名はどのようなファイル名でも構いませんが、次の形式で作成してください。(9項目) No,性別, ナンバ-,名前,種目,記録,風,大会名,大会期日 ← 区切りはカンマ(,)です 1,男,1234,大阪 太郎(1),100m,10.55,+1.1,記録会,2016/10/11

2, 男, 123, 陸上 駆 (1), 200m, 21. 35, -1. 1, 記録会, 2016/10/11

以降参加種目数の数だけ行数を作成

| 大阪高等学校体育連盟<br>陸上競技専門部                                                                                     | 大阪高体速陸上競技専門部<br>〒591-8022 堺市北区金岡町2651<br>大阪府立金国高等学校内<br>TEL 072-257-1431 |
|----------------------------------------------------------------------------------------------------|--------------------------------------------------------------------------|
| 大会名:大阪高体連地区別記録会(1・2地区) 所属名:大阪府立<br>このツールはCSVファイルの取込を行います。一度取り込んだあとは個人種目の修正で行って下さい。<br>呼込ファイルの確定 参照 「「70込み |                                                                          |
|                                                                                                    | Copyright © UI-Techno Co.Ltd                                             |

・呼び込みファイルの確定はまず参照をクリックして下さい。

・クリックすると以下の画面が現れますのでファイルを選択して
 開くをクリックして下さい。

| 大会名:大阪高体連地区別記録会(1・2地区)所属名:大阪府立       高等学校<br>のツールはCSVファイルの取込を行います。- 度取り込んだあとは個人種目の修正で行ってさい。                                                                                                    | 大阪高等学校体育;<br>陸上競技専門部                          | <u>車盟</u>                                                                                                    | 大阪高体連陸上競技専門部<br>〒591-8022 堺市北区金岡町2651<br>大阪府立金岡高等学校内<br>TEL 072-257-1431 |
|----------------------------------------------------------------------------------------------------|-----------------------------------------------|----------------------------------------------------------------------------------------------------|--------------------------------------------------------------------------|
| <ul> <li>         ・ ・ ・ ・ ・ ・ ・ ・ ・ ・ ・ ・ ・ ・ ・</li></ul>                                                                                                    | 大会名:大阪高体連地区況<br>このツールはCSVファイルの取込<br>呼込ファイルの確定 | 記録会(1・2地区) 所属名:大阪府立<br>を行います。一度取り込んだあとは個人種目の修正で行って下さい<br>参照 呼び込み<br>愛 アップロードするファイルの選択                                                                | 等学校<br>)。<br>×                                                           |
| ▲ 1 1000 Min<br>▲ クイック アクセス<br>● グウンロード *<br>■ デスクトップ *<br>■ ドキュメント *<br>■ COULD Drive *<br>2016/11/18 12:58 Microsoft<br>2016/10/29 6:26 Microsoft<br>Wicrosoft<br>■ COULD Drive *<br>2016/11/10 29 6:26 Microsoft<br>■ COULD Drive *<br>2016/11/10 29 6:26 Microsoft<br>■ COULD Drive *<br>2016/11/10 29 6:26 Microsoft<br>■ COULD Drive *<br>2016/11/10 29 6:26 Microsoft<br>■ COULD Drive *<br>2016/11/10 29 6:26 Microsoft<br>■ COULD Drive *<br>2016/11/10 29 6:26 Microsoft<br>■ COULD Drive *<br>2016/11/10 29 6:26 Microsoft<br>■ COULD Drive *<br>2016/11/10 29 6:26 Microsoft<br>■ COULD Drive *<br>■ COULD Drive *<br>■ COULD |                                               | ← → ✓ ↑                                                                                                    | B HighScool_CSVの検索 ク                                                     |
|                                                                                                    |                                               | は (1)<br>★ クイック アクセス<br>◆ ダウンロード ★<br>■ デスクトップ ★<br>■ ドキュメント ★<br>■ COULD Drive ★<br>2016ウエイトトレー:<br>2016ウキサスオース<br>rireki<br>Triraki<br>▼ マイル・名(N): | 更新日時<br>2016/11/18 12:58 Microsoft<br>2016/10/29 & 25 Microsoft          |

- ・その後呼び込みボタンをクリックして下さい。
- ・呼び込みボタンをクリックすると下記の画面が現れますので 種目確認ボタンをクリックして下さい。
- ・中止する場合は中止ボタンをクリックして下さい。

| 大阪高等学校体育連盟<br>陸上競技専門部 |                   |               |                    |                      |               |         | (          | 大阪高体速陸上競技専門部<br>〒591-8022 堺市北区金岡町2651<br>大阪府立金岡高等学校内<br>TEL 072-257-1431 |                              |
|-----------------------|-------------------|---------------|--------------------|----------------------|---------------|---------|------------|--------------------------------------------------------------------------|------------------------------|
| へ注<br>の<br>相          | 宗名:<br>ツール<br>目確: | 人的反同<br>はCSV: | 514連<br>ファイル<br>中止 | <u>40日ス</u> 万<br>の取込 | 信己ま来う<br>を行いる | 云<br>ます | (1<br>。一度耳 | 2101 <u>ス</u> )<br>別込んだあ                                                 | : 入阪府立事業両寺子校<br>目の修正で行って下さい。 |
| No                    | 性別                | ナンバー          | 名前                 | 種目                   | 記錄            | R       | 大会名        | 大会期日                                                                     | No.                          |
| 1                     |                   | 240           | А                  | 100m                 | 10.11         | 1.1     | 記錄会        | 2016/10/11                                                               | 1生 別                         |
| 2                     | 男                 | 241           | В                  | 200m                 | 22.52         | 1.1     | 記錄会        | 2016/10/11                                                               | +275-                        |
| 3                     | 男                 | 242           | С                  | 400m                 | 48.52         |         | 記錄会        | 2016/10/11                                                               |                              |
| 4                     | 男                 | 243           | D                  | 800m                 | 1.53.26       |         | 記錄会        | 2016/10/11                                                               | 名前                           |
| 5                     | 男                 | 244           | Е                  | 1500 m               | 3.58.22       |         | 記録会        | 2016/10/11                                                               | 種目 (全角で入力)                   |
| 6                     | 女                 | 131           | F                  | 3000 m               | 9.20.21       |         | 記錄会        | 2016/10/11                                                               | 記録                           |
| 7                     | 女                 | 132           | G                  | 走高跳                  | 1.75          |         | 記録会        | 2016/10/11                                                               | R.                           |
| 8                     | 女                 | 133           | н                  | 走幅跳                  | 6.11          | 1.1     | 記錄会        | 2016/10/11                                                               |                              |
| 9                     | 女                 | 134           | AA                 | 円盤投                  | 50.23         |         | 記錄会        | 2016/10/11                                                               | 入安治                          |
| 10                    | 女                 | 15            | AB                 | やり投                  | 60.21         |         | 記錄会        | 2016/10/11                                                               | 大会期日                         |
|                       |                   |               |                    |                      |               |         |            |                                                                          |                              |
|                       |                   |               |                    |                      |               |         |            |                                                                          | Copyright © UI-Techno        |

 ・訂正箇所がある場合はその箇所が黄色く表示されますので訂正して 修正ボタンをクリックして下さい。
 ・種目入力は全角で入力して下さい。

| フ<br>大学 | 陸   | 高等;<br>上競打 |        |       | 車盟      |     | (1 •      | 2地区)       | 大阪高体速陸上競技専門部<br>〒591-8022 堺市北区金岡町2651<br>大阪府立金岡高等学校内<br>TEL 072-257-1431<br>所属名:大阪府立 |
|---------|-----|------------|--------|-------|---------|-----|-----------|------------|--------------------------------------------------------------------------------------|
| この      | ツール | dt CSV     | 7711   | の取込   | を行いる    | ÈŦ  | 。一度耳      | のし込んだあ     | に個人種目の修正で行って下さい。                                                                     |
| No      | 性別  | ナンバー       | 名前     | 種目    | 記錄      | R   | 大会名       | 大会期日       | No. 1 修正                                                                             |
| 1       |     | 240        | А      | 100m  | 10.11   | 1.1 | 記錄会       | 2016/10/11 | 性別                                                                                   |
| 2       | 男   | 241        | В      | 200m  | 22.52   | 1.1 | 記録会       | 2016/10/11 | +*///- 240                                                                           |
| 3       | 男   | 242        | С      | 400m  | 48.52   |     | 記録会       | 2016/10/11 | 27 <del>24</del> A                                                                   |
| 4       | 男   | 243        | D      | 800m  | 1.53.26 |     | 記録会       | 2016/10/11 |                                                                                      |
| 5       | 男   | 244        | E      | 1500m | 3.58.22 |     | 記録会       | 2016/10/11 | 種 目 100m (全角で入力)                                                                     |
| 6       | *   | 131        | r<br>C | 3000m | 9.20.21 |     | 50 3 # 2# | 2016/10/11 | 記 録 10.11                                                                            |
| ·<br>。  | *   | 132        | G      | 正向战   | 6.11    | 1.1 | 8C 3R 2x  | 2016/10/11 | 風 1.1                                                                                |
| 9       | *   | 134        |        | 田總投   | 50.23   |     | 記錄会       | 2016/10/11 | 大会名 記録会                                                                              |
| 10      | 女   | 15         | AB     | やり投   | 60.21   |     | 記錄会       | 2016/10/11 | 大会期日 2016/10/11                                                                      |
|         |     |            |        |       |         |     |           |            |                                                                                      |
|         |     |            |        |       |         |     |           |            |                                                                                      |
|         |     |            |        |       |         |     |           |            |                                                                                      |
|         |     |            |        |       |         |     |           |            |                                                                                      |
|         |     |            |        |       |         |     |           |            |                                                                                      |
|         |     |            |        |       |         |     |           |            |                                                                                      |
|         |     |            |        |       |         |     |           |            | Copyright © UI-Techno Co.Ltd                                                         |

・ナンバーと名前が一致しない場合はナンバー優先で名前が入力 されますので確認して下さい。

| X       | 版》<br>陸    | 寄等学<br>上 <i>競打</i> | ど校(<br>を専)  | 体育道<br>門部 | 直盟         |             |              |                | 大阪高体速隆上競技専門部<br>〒591-8022 堺市北区金岡町2651<br>大阪府立金岡高等学校内<br>TEL 072-257-1431 |
|---------|------------|--------------------|-------------|-----------|------------|-------------|--------------|----------------|--------------------------------------------------------------------------|
| 大会の     | 注名:<br>ツール | 大阪高<br>はCSV        | 高体連<br>ファイル | 地区別の取込    | 記録         | द्धे<br>ह न | (1 ·<br>。一度耳 | 2地区)<br>PJ込んだす | の一高等学校<br>って下さい。                                                         |
| 行<br>No | もしくに<br>性別 | t名前か<br>ナンバー       | 選いま<br>名前   | す確認し      | 517、<br>記録 | い<br>風      | 大会名          | 大会期日           |                                                                          |
| 1       | 男          | 240                | А           | 100m      | 10.11      | 1.1         | 記錄会          | 2016/10/11     |                                                                          |
| 2       | 男          | 241                | в           | 200m      | 22.52      | 1.1         | 記錄会          | 2016/10/11     |                                                                          |
| 3       | 男          | 242                | С           | 400m      | 48.52      |             | 記錄会          | 2016/10/11     | ナンバー 240                                                                 |
| 4       | 男          | 243                | D           | 800m      | 1.53.26    |             | 記錄会          | 2016/10/11     | 名前 🗙 🗙 🗙 🗙                                                               |
| 5       | 男          | 244                | E           | 1500 m    | 3.58.22    |             | 記録会          | 2016/10/11     | 種目 100m (全角で入力)                                                          |
| 6       | 女          | 131                | F           | 3000 m    | 9.20.21    |             | 記録会          | 2016/10/11     | 記録 10.11                                                                 |
| 7       | 女          | 132                | G           | 走高跳       | 1.75       |             | 記錄会          | 2016/10/11     | Fi 1 1                                                                   |
| 8       | 女          | 133                | н           | 走幅跳       | 6.11       | 1.1         | 記録会          | 2016/10/11     |                                                                          |
| 9       | 女          | 134                | AA          | 円盤投       | 50.23      |             | 記録会          | 2016/10/11     | 大会名 記録会                                                                  |
| 10      | 女          | 15                 | AB          | やり投       | 60.21      |             | 記錄会          | 2016/10/11     | 大会期日 2016/10/11                                                          |
|         |            |                    |             |           |            |             |              |                |                                                                          |
|         |            |                    |             |           |            |             |              |                | Copyright © UI-Techno Co.Lt                                              |

- ・最終的に全ての項目が修正・確認が終われば個人種目入力画面に戻ります。
- ・同じ人物・種目を2度取り込みを行うと重複して登録されますので 注意して下さい。

・リレー種目・記録の入力を行う場合はリレー種目申込ボタンを クリックして次に進んで下さい。

| Google<br>・ □ ◆ □ 帚 ・ ページ(P)・ セーフティ(S)・ ツー                                                             | ▼ 🦓 検索 ▼ 🕅                                                                                                | 詳細 >>                                                                                           | ログイン 設定・ |                                   |
|----------------------------------------------------------------------------------------------------|----------------------------------------------------------------------------------------------------|-------------------------------------------------------------------------------------------------|----------|-----------------------------------|
| Osaka Association of All Atheles                                                                       | tics                                                                                                    | 一般兼理法人 大叛陸上競技協会<br>〒564-0034 大阪市東住吉区長尾公園1-1<br>大阪市長尾陸上競技場内<br>TEL 06-6697-8899 FAX 06-6697-8766 | ^        |                                   |
| 大会名:大阪陸上競技選手権大会<br>総括申込修了) 備人種目申込                                                                      | 所属名:大阪府立 高等学校<br>リレー種目申込                                                                                  |                                                                                                 |          |                                   |
| <ul> <li>個人申込一覧 新規設備は新規ポタイを、約</li> <li>ID 15別 氏名 移目</li> <li>運収 32 男性 約00 月本</li> <li>50 男性</li> </ul> | 正・副編は選択が大を選んで下さい     記録 風 大会名 大会期日     にの23      野原間には会     2012/11/12     は350     野原間には会     2012/11/12 | 新规                                                                                              |          | 左記画面の右側の<br>リレー種目申込を<br>クリックレて下さい |
|                                                                                                    |                                                                                                    |                                                                                                 |          |                                   |
|                                                                                                    |                                                                                                    |                                                                                                 |          |                                   |
|                                                                                                    |                                                                                                    |                                                                                                 |          |                                   |

・リレー種目・記録の入力を行います。・新規登録は新規ボタンを、

訂正の場合は選択ボタンをクリックして下さい。

| Osaka Asso       | ciation     | of All        | Atheletics       | 2                      |                                                                                                    |                                                                                                    | 〒56               | 一般期团法<br>4-0034 大阪 | 人 大阪陸上競<br>阪市東住吉区長       | 技協会<br>居公園1-1   |
|------------------|-------------|---------------|------------------|------------------------|----------------------------------------------------------------------------------------------------|----------------------------------------------------------------------------------------------------|-------------------|--------------------|--------------------------|-----------------|
|                  |             |               |                  |                        |                                                                                                    |                                                                                                    | TEL               | 大阪市<br>06-6697-1   | 長居陸上競技4<br>8899 FAX 06-0 | 島内<br>6697-8766 |
| + 40 10          |             | A++-\00       |                  | £84.1                  |                                                                                                    |                                                                                                    | 5.84              |                    |                          |                 |
| 天会名: 大阪<br>総括申込餘 | 反陸上前<br>(了) | (1文)選手<br>個人種 | FME大会 月<br>目申込 「 | <b>竹底名:フ</b><br>リレー種目中 | 山口山                                                                                                    | 同等与                                                                                                    | 一校                |                    |                          |                 |
|                  |             |               |                  |                        |                                                                                                    |                                                                                                    |                   |                    |                          |                 |
| リレー申込一           | 覧(新         | 規登録は          | 新規ボタンを、修         | 正・削除は選択                | マボタンを選ん                                                                                                    | で下さい)                                                                                                    |                   |                    | 新規                       |                 |
| No. 1            | 11別 種目      | 和印            | 大会               | 大会期日                   | 名前1                                                                                                    | 名前2                                                                                                    | 名前3               | 名前4                | 名前5                      | 名前6             |
|                  |             |               |                  |                        | and the state of the state of t | the state of the state of the s | ARRAY AND ALL AND |                    |                          |                 |
| 選択 15            | 男性 601      | 43.25         | 大阪高校総体           | 2012/08/19             | 回题。但是                                                                                                    | 195 (B))                                                                                                    | A distance of the | <b>姚</b> . 峙       | 柳、塘                      | 國和中國建           |
| 選択 15            | 男性 601      | 43.25         | 大阪高校総体           | 2012/08/19             | 國際、領歐                                                                                                    |                                                                                                    | ALC: NOTICE OF    | <b>曉</b> : 峙       | 柳塘                       | 國和一個國           |
| 選択 15            | 男性 601      | 43.25         | 大阪高校総体           | 2012/08/19             | 國際、保護                                                                                                    |                                                                                                    |                   | <b>编: 4</b>        | <i>推</i> "墙              | · 新新 · 清朝       |
| 選択 15            | 男性 601      | 43.25         | 大阪高校総体           | 2012/08/19             | 國際、包括                                                                                                    | 995 GY)                                                                                                    |                   |                    | <i>物</i> ·地              | · 新新 · 清新       |
| 選択 15            | 男性 601      | 43.25         | 大阪高校総体           | 2012/08/19             |                                                                                                    | (garan)                                                                                                    |                   | <b>骗</b> :         | <b>输</b> :建              | <b>福知</b> 、通途   |
| 選択 15            | 男性 601      | 43.25         | 大阪高校総体           | 2012/08/19             |                                                                                                    | ( <b>9</b> 66.995)                                                                                                    |                   | <b>骗</b> : 碑       | 19.32<br>19.32           | <b>建設、通道</b>    |
| 選択 15            | 男性 601      | 43.25         | 大颜高校総体           | 2012/08/19             |                                                                                                    | 1990 GBD                                                                                                    |                   | <b>順</b> : 雄       | <b>修</b> 场               | ALL ARE         |
| 選択 15            | 男性 601      | 43.25         | 大쨼高校総体           | 2012/08/19             |                                                                                                    | 1990 GBD                                                                                                    |                   | 16. 4              | <i>物</i> : ""            | Alle villoge    |

·新規入力画面

| 一般新型法人 大阪陸上鏡技協会<br>〒564-0034 大阪市東住吉区長居公園1-1<br>大阪市長居陸上路技場的<br>TEL 06-0697-8899 FAX 06-6697-8766 |                                               |
|-------------------------------------------------------------------------------------------------|-----------------------------------------------|
|                                                                                                 |                                               |
| ▶<br>平角入力(0000/00/00)                                                                           |                                               |
| Copyright © Osaka Association of All Atheletic                                                  | G                                             |
|                                                                                                 | Copyright © Osaka Association of All Atheleti |

- ・性別の確定・種目の確定を 順次行います。
- ・性別をプルダウンから選び 確定ボタンをクリックして 下さい

#### リレー種目・競技者の確定種目の確定は必ずして下さい

| IEC      |             |
|----------|-------------|
| _ XIII = | 1 ( ) NE TE |
|          |             |

| 種目 | 1:男子 | ~ |     | $\checkmark$ |
|----|------|---|-----|--------------|
| 記錄 |      |   | 大会名 |              |

 ・種目をプルダウンから選び 種目の確定ボタンをクリック して下さい

・記録・大会名・大会期日を入力して下さい。

| Joe Sie                                                                                                    |                                                                                                    |
|----------------------------------------------------------------------------------------------------|----------------------------------------------------------------------------------------------------|
| S ▼ □                                                                                                    |                                                                                                    |
| Usaka Association of Ali Atheletics                                                                                         | 一般用加汞人 大教授上員技協会<br>〒564-0034 大阪市東住古医長為公園1-1<br>大阪市長居陸上競技場内<br>TEL 06-6697-8899 FAX 06-6697-8766                                                                                                    |
| 大会名:大阪陸上競技選手権大会所属名:大阪リレー種目・競技者の確定記録、大会の大会期日の入れてする                                                                           | 府立, 高等学校<br>4)                                                                                                    |
| 種目の確定<br>1.男子 ✓ 00 603:4×400 n ✓<br>+ A 7                                                                                   |                                                                                                    |
| 記 碑 へ云石<br>下記競技者に2名以上6名以下でチェックを入れて選んで下さい                                                                                    |                                                                                                    |
| 10337 :       10341 :       10348 :         10361 :       10342 :       10369 :         10338 :       10343 :       10349 : | 10354 : / 10354 : / 10354 : / 10355 : / 10355 : / 10356 : / 10356 |
|                                                                                                    |                                                                                                    |
|                                                                                                    |                                                                                                    |
|                                                                                                    | Copyright © Osaka Association of All Atheletics                                                                                                    |

- ・メンバーを選んで
   チェックボックスに
   チェックを入れて下さい
- ・確定する場合は
   登録ボタンをクリック
   して下さい
- ・中止する場合は
   中止ボタンをクリックして下さい

| a • 🖪 🖶 • «-                                                                                                    | ジ(P) • セーフテ   | ィ(5) ・ ツール(0 | D) - 🔞 - (C |         |               |             |             |                                    |     |
|----------------------------------------------------------------------------------------------------|---------------|--------------|-------------|---------|---------------|-------------|-------------|------------------------------------|-----|
| Osaka Association of All Atheletics         一般期週法人 按應上級技協会           7564-0034 X胎市東住記区長島公園1-         大都市東保設上級技協会           大都市東保設上級技協会         TEL 06-6697-8599 |               |              |             |         |               |             |             | 社技協会<br>-居公園1-1<br>島内<br>6697-8766 |     |
| 大会名:大阪                                                                                                    |               | 手権大会所        | 所属名:大       | 阪府立     | 高等学           | 校           |             |                                    |     |
| ルー申込一                                                                                                    | 筧 (新規登録)。     | 1新規ボタンを、修正   | 正・削除は選択     | ボタンを選んで | で下さい)         |             |             | 新規                                 |     |
| No. 1                                                                                                    | 剧 板目 記録       | 大会           | 大会期日        | 名前1     | 名前2           | 名前3         | 名前4         | 名前5                                | 名前6 |
| 選択 15                                                                                                    | 51生 601 43.25 | 大阪高校総体       | 2012/08/19  | 量金      | <b>A (B</b> ) | <b>NAME</b> | <b>编:</b> 母 | <b>林</b> 山塘                        | 都一時 |
|                                                                                                    |               |              |             |         |               |             |             |                                    |     |
|                                                                                                    |               |              |             |         |               |             |             |                                    |     |
|                                                                                                    |               |              |             |         |               |             |             |                                    |     |
|                                                                                                    |               |              |             |         |               |             |             |                                    |     |
|                                                                                                    |               |              |             |         |               |             |             |                                    |     |
|                                                                                                    |               |              |             |         |               |             |             |                                    |     |
|                                                                                                    |               |              |             |         |               |             |             |                                    |     |
|                                                                                                    |               |              |             |         |               |             |             |                                    |     |

・左端の総括申込(終了)ボタンをクリックして
 総括申込で必要事項を必ず入力して下さい
 総括ボタン以外に終了するボタンがありません
 強制的に終了すると申込に反映されません。

7. 総括申込

作業開始ボタンをクリックして下さい。

| G <mark>oogle</mark><br>▼ 図 ▼ □ | ィ(5)・ ツール(0)・ 🕢・           | ▼ 🤽 検索 🕶  | ₩ 詳細 >>                                                                                         | ログイン 🕈 |
|---------------------------------|----------------------------|-----------|-------------------------------------------------------------------------------------------------|--------|
| Osaka Association of A          | I Atheletics               |           | 一般則団法人 大阪陸上競技協会<br>〒564-0034 大阪市東住吉区長居公園1-1<br>大阪市長居陸上競技場内<br>TEL 06-6697-8899 FAX 06-6697-8766 |        |
| 大会名:大阪陸上競技選<br>総括申込 個人種目申込      | 手権大会 所属名:大阪<br>ルー種目申込 申込業評 | 府立。<br>※7 |                                                                                                 |        |
| 申込確認表 作素明始求欠多                   | <b>見て作業開始してください</b>        | 作業開始      |                                                                                                 |        |
|                                 |                            |           |                                                                                                 |        |
|                                 |                            |           |                                                                                                 |        |
|                                 |                            |           |                                                                                                 |        |
|                                 |                            |           |                                                                                                 |        |
|                                 |                            |           |                                                                                                 |        |

- ・申込業務終了ボタンで 終了しないで下さい。
- ・必ず作業開始ボタンで 次に進んで下さい。

・総括申込の必要事項すべてを記入して下さい。
 申込内容の確認を必ずして下さい。

| · 🖃 🖶 • ページ(I     | P) ・ セーフティ(S) ・ ツール(0) ・ 🔞 ・ |          |                                                                                                 |
|-------------------|------------------------------|----------|-------------------------------------------------------------------------------------------------|
| Osaka Associa     | tion of All Atheletics       |          | 一般期団法人 大阪陸上競技協会<br>〒564-0034 大阪市東住吉区東居公園1-1<br>大阪市長民陸上競技場内<br>TEL 06-6697-8899 FAX 06-6697-8766 |
| 大会名: 大阪関<br>由込確認表 | 上競技選手権大会 所属名:大               | 版府立。高等   | 等学校 終 7                                                                                         |
| 所属略称              |                              | 申込確認     | ▼ (チェックして終了すると申込完了となります)                                                                        |
| 略称フリガナ            | 10                           | 支払方法     | 4:ゆうちょ銀行 🗸                                                                                      |
| 所属〒               | 532 (0000)                   |          | (支払方法を必ず選択をして下さい)                                                                               |
| 所属住所              | 大阪府大阪市                       | 振込名義     | 273120 71 9" 57 97                                                                              |
| 所属電話              | 06-1000                      | 男子参加延数   | 11人                                                                                             |
| 所属長名              | THE OWNER                    | 女子参加延数   | 08人                                                                                             |
| 今回の申込こついて         | (上記項目は所属登録で訂正して下さい)          | 参加数合計    | 19 人                                                                                            |
| 申込者名              | -                            | リレー数(男子) | 3 <i>于</i>                                                                                      |
| 申込者力力             | 915                          | リレー数(女子) | 3チーム                                                                                            |
| 申込者〒              | 6                            | リレー合計    | 6チーム                                                                                            |
| 申込者住所             | JUFT COMPANY AND A TOTAL     | 金額(個人)   | ¥15,900                                                                                         |
| 申込者(携帯)           | 090                          | 金額 (リレー) | ¥10,500                                                                                         |
| 申込者Mail           | jp                           | 合計金額     | ¥26,400                                                                                         |
| 納入期日              | 2013/05/05 (0000/00/000      | の形式で)    |                                                                                                 |
| 認知証送付期日           | (近畿6府県以                      | 外の参加者)   |                                                                                                 |

・申込者メールアドレスは
 確認メールを送付します

- ・終了する場合は必ず登録ボタンをクリックして
   登録確認後に終了して下さい。
- ・申込確認のチェックを外して終了すると 申込完了になりません。
- ・チェックをつけて終了するとメールを送付します。
- ・数回に分けて入力する場合はチェックを外して終了し、
- ・最終時に確認チェックをして登録終了して下さい

・終了ボタンをクリックすると参加一覧の PDF が表示されます。 終了ボタンをクリックして申し込み作業を終了して下さい。

| • 🖂 🖶 • 11-5(P                                                                                                    | )・ セーフティ(5)・ ツ                                                                                            | -JL(0) • 🚯 •             |                                                                                                    | and the same of                                              |                                                   |
|----------------------------------------------------------------------------------------------------|----------------------------------------------------------------------------------------------------|--------------------------|----------------------------------------------------------------------------------------------------|--------------------------------------------------------------|---------------------------------------------------|
| Osaka Associa.                                                                                                    | tion of All Athele                                                                                        | tics                     |                                                                                                    | 一般照到法人 大<br>〒564-0034 大阪市東<br>大阪市長居陸<br>TEL 06-6697-8899 1   | 版學上競技協会<br>主吉区美居公園1-1<br>上競技場内<br>AX 06-6697-8766 |
| 大会名:大阪陵<br>中込確認表 <b>*3</b><br>所聞時時<br>朝鮮2月<br>万歳<br>(第二<br>7歳<br>(第二<br>7歳<br>(第二<br>7歳<br>(第二<br>7歳<br>(第二<br>7歳<br>(第二<br>7歳<br>(第二<br>7歳<br>(第二<br>7歳<br>(第二<br>7歳<br>(第二<br>7歳<br>(第二<br>7歳<br>(第二<br>7歳<br>(第二<br>7歳<br>(第二<br>7歳<br>(第二<br>7歳<br>(第二<br>7)<br>(第二<br>7)<br>(第<br>7)<br>(第<br>7)<br>(<br>7)<br>( | 上競技選手権大会<br>2004年で大会時込を2014<br>5日<br>5日<br>5日<br>5日<br>5日<br>5日<br>5日<br>5日<br>5日<br>5日<br>5日<br>5日<br>5日 | 所属名:大塚<br>神知した。<br>新知した。 | 反府立()<br>申込確認<br>支払方法<br>振込る施<br>男子者加減数<br>参加級会計<br>リーン数(男子)<br>リーン数(男子)<br>リーン数(男子)<br>リーン数(男子)<br>した(大子)<br>した(大子)<br>した)<br>会計金額 | 学校<br>「アイン」 「林子」 「ないか」 「「「「「」」」 「「」」 「「」」 「「」」 「」」 「」」 「」」 「 | 7260184)<br>N                                     |
| 認識話著作期目                                                                                                    | 2013/05/05                                                                                                | GE副G府県北北外                | 用SCC7<br>Fの参加者〉                                                                                                    |                                                              |                                                   |
|                                                                                                    |                                                                                                    |                          |                                                                                                    | Copyright © Osaka Assoc                                      | iation of All Atheletics                          |

・総括申込の確認表で最終確認をして下さい。

| <b>(</b> -)                                                                                                    | http://uin    | nain.ten39.net/      | print $ ho 	extsf{red}$ | b <i>ể</i> uin       | nain.ten39.net | ×                     |              | 100                 | • • × ¤  |
|----------------------------------------------------------------------------------------------------|---------------|----------------------|-------------------------|----------------------|----------------|-----------------------|--------------|---------------------|----------|
| × Google                                                                                                    |               |                      |                         |                      |                | ▼ 🋂 検索 🔹 🔀 詳細 ≫       |              |                     | ログイン 設定・ |
| Image: Solution of the second second seco |               |                      |                         |                      |                |                       |              |                     |          |
| 8                                                                                                    |               |                      | 1 <b>I</b>              | 9 🤻                  | • • 1049       | 🕡 - 🛛 🔬 २३मी          | レーション 🔹 🥖 署名 | - ▶ 🛃 検索            |          |
| Ð                                                                                                    |               |                      |                         |                      |                |                       |              | 2014/03/29 19:07:   | .55      |
| 69                                                                                                    | 大阪            | 陸上競打                 | 支選手                     | <b>雀大</b> 子          |                | 大会期日 2012/06/29 支払い方法 |              |                     |          |
|                                                                                                    | 所属DI          | 所属DB 所属名             |                         |                      |                | 代表者名                  | 電話番号         | 郵貯銀行                |          |
|                                                                                                    | 273           | 275 大阪府立 高等学         |                         |                      | 学校             |                       | 0            | 支払い期日               |          |
|                                                                                                    | 申             | 申込者名 郵便番号            |                         |                      | 住所             |                       | 電話番号         | 2013/05/05          |          |
|                                                                                                    | - 41 (B)      |                      |                         |                      |                | and the second        |              | an ( an 3) ( ) da m | -        |
|                                                                                                    | 数<br>(男子)     | 数数数<br>(男子) (女子) (男子 |                         | リレー 参加料<br>(女子) (個人) |                | 参加料<br>(リレー)          | 参加料合計        | 認知証送付期日             | -    -   |
|                                                                                                    | 10            | 8                    | 2                       | 3                    | ¥15, 90        | 00 ¥10, 500           | ¥26,400      |                     | _        |
|                                                                                                    | 性別            | 種別                   | 記                       | 録                    | 期 日            | 氏名1                   | 氏名 2         | 氏名3 参加費             |          |
|                                                                                                    | ▲ 目<br>男 一般   |                      | 大会                      | 名<br>;               | 2012/08        | 氏名4                   | 氏名 5         | 氏名6 他府県<br>¥3,000   | -        |
|                                                                                                    |               | $4	imes 1\ 0\ 0\ m$  | 大阪高村                    | 交総体                  |                | 編新方                   |              | 他府県参加               | \$       |
|                                                                                                    | 女<br><u> </u> |                      |                         | 2012/08              |                |                       | ¥1,500       |                     |          |
|                                                                                                    |               |                      |                         |                      |                | - and - and -         |              |                     | -        |
| <b>%</b>                                                                                                    |               |                      |                         |                      |                |                       |              |                     |          |
| 0                                                                                                    |               |                      |                         |                      |                |                       |              |                     | -        |

- ・陸協から送付される完了メールにこの PDF 添付されてきます。
- ・PDFの内容を確認して下さい。
  - ・リレー・個人種目それぞれの金額
  - ·他府県登録者

以上で手続完了します・